#### 雑誌論文を探す

# 6.6 医中誌 Web で国内論文を検索しよう

# <どんな資料が探せる?>

- 医学文献情報の検索データベースです。国内の医学・歯学・薬学・看護学及び関連分野の文献情報を検索でき、
  書誌情報や抄録を見ることができます。
- "PubMed 検索"では、米国国立医学図書館の PubMed(MEDLINE)を日本語で検索することができます。

### 参照:6.7 医中誌 Web で海外論文を検索しよう(PubMed 検索)

<どこから使える?>

## 学術情報センター URL:<u>https://lsic.nagoya-wu.ac.jp/</u>

## > 図書館資料を探す > データベース > 医中誌 Web

- 「ログイン」ボタンをクリックしてください。学内に設置されたパソコンであれば、どこからでも使えます。
- 終了時は必ず「ログアウト」ボタンをクリックして終了してください。
- OpenAthens で学外から利用することもできます。 参照)6.12 学外からのデータベース利用方法

# <どうやって探す?>

- 検索条件の指定
- 検索BOXに検索したいキーワードを入力します。複数 の単語をスペース区切りで入力するとAND 検索にな ります。
- ② 検索 BOX 下の絞り込み条 24 件では、検索条件を 指定することができます。画面内のマークをクリックす ると、詳細な検索指定条件や情報が表示されます。
  - ・ 同じ項目内の条件を複数選ん
    だ場合⇒項目内で <u>OR 検索</u>
  - 項目をまたいで選択した場
    合⇒項目間で AND 検索
  - ※ 検索結果から絞り込み検索 をすることもできます。

#### 絞り込み条件の例

- ・論文を探している⇒論文種類の'原著論文'を選択
- ・本文が日本語の資料⇒論文言語で '日本語'を選択
- ・対象が人間の女性の資料⇒チェックタグで 'ヒト'と '女'を選択
- ・対象年齢が 65 歳以上の資料⇒チェックタグで '高齢者(65~)'を選択
- ・診療ガイドラインを読みたい⇒研究デザインで診療ガイドラインを選択
- ③ 条件を指定し終えたら、検索ボタン(虫眼鏡のアイコン)をクリックします。

### 検索のヒント 《チェックタグ選択とキーワード検索の違い》

- チェックタグとは論文における '対象' を示すキーワードです。
- 通常のキーワード検索では、指定したキーワードが書誌情報(表題・資料名・抄録等)に含まれているとヒットするため、必ずしもそのキーワードが取り扱われている文献がヒットするとは限りません。
- チェックタグはその文献の内容に応じて指定されているため、<u>キーワードが内容に含まれてい</u>る文献がヒットしやすくなります。

| き<br>医中誌Web      |           | *                |                | 2100                                                                                                    | 100-000 | \$1,010 |   |
|------------------|-----------|------------------|----------------|----------------------------------------------------------------------------------------------------|---------|---------|---|
| =                | 1         | - <b>M</b> ARA H | 1HE            |                                                                                                    |         |         | 9 |
| Q. 21786         | CONTRACT. | ə)               |                |                                                                                                    |         |         | 3 |
| B 8988           | 1011      | -                |                |                                                                                                    |         |         | 9 |
| <b>*</b> 983268  | Tenant    |                  |                |                                                                                                    |         |         |   |
|                  | 813.0     | ATTAC 1          | COLUMN COMPLEX | in the second second se | (85)    | 2       |   |
| Telebor          | 8088      |                  | 18-45          | 1176.92                                                                                                    | (88)    | RC      |   |
| A 10154          | 1892.08   | (80) (81)        |                | 10                                                                                                    | 100     |         |   |
| BARRING BARRING  | ***       | 20.00            | 879            | ******                                                                                                    | 38.     | 84. 488 |   |
| WERE GREET WEEKS |           |                  | AND INC.       | a- 100 a                                                                                                    |         |         |   |

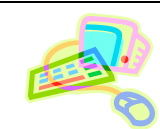

# 2. 履歴検索

- 論文検索をすると検索履歴が作成され、履歴には#1・#2のように順に番号がふられます。
- 履歴の番号をクリックすると、再度同じ検索が実行されます。
- 検索履歴の組み合わせ検索
- ① 組み合わせて検索したい履歴のボックスにチェックを入れます。
- ② AND・OR・NOT のいずれかを選びます。
  ※ NOT を選ぶと、履歴番号順に NOT 検索となります。
- ③【履歴プラス検索】ボタンをクリックすると、検索が実行されます。

# ■ 検索履歴の絞り込み検索

- ① 絞り込みたい履歴にチェックを入れます。
- ② 左サイドに表示されている絞り込み条件から、追加したい条件を指定します。
- ③ 【履歴プラス検索】ボタンをクリックすると、検索が 実行されます。

# 3. 検索結果の見方

- タブ切り替えで検索結果を仕分けます。
  ・すべて⇒検索結果をすべて表示
  ・本文あり⇒Web 上で公開されている文献を表示
- ② ヒットした文献の書誌情報(表題・著者名・所属機 関・収録誌名・論文種類・DOI等)が表示されます。 文献の抄録(要約)が表示されるものもあります。
- ③ キーワードと類似文献を確認します。
  - キーワード 文献に付与されているシソーラス用語やチェックタ グが表示されます。類似文献の検索のヒントとなり ます。
- 類似文献 対象文献と類似の文献の一覧が表示されます。 標題をクリックすると、詳細画面に移動します。
  - 4. 本文入手の方法
- 文献の書誌情報・抄録の下にバナーが表示されます。

| 🕢 Full Text Finder |
|--------------------|
|--------------------|

文献が収録されている雑誌や電子ジャーナルが本学図書館 に所蔵されているかを確認できます。ない場合は他機関から 文献の複写物を取り寄せることができます。(有料)

参照)8.2 他の図書館が所蔵している雑誌論文のコピーを入手する

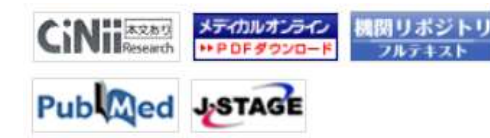

メディカルオンライン・J-STAGE・機関リポジトリ・PubMed など、本 文が読めるウェブサイトにリンクしています。

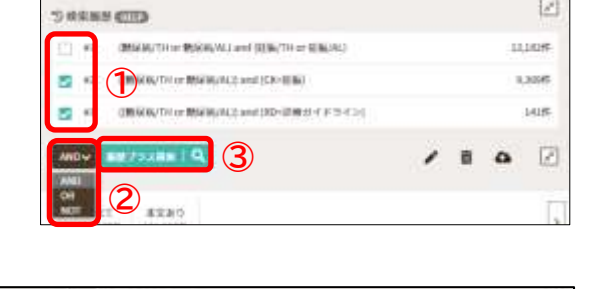

Lat#

i etmä

D

2

#280 #280 (mil)

-

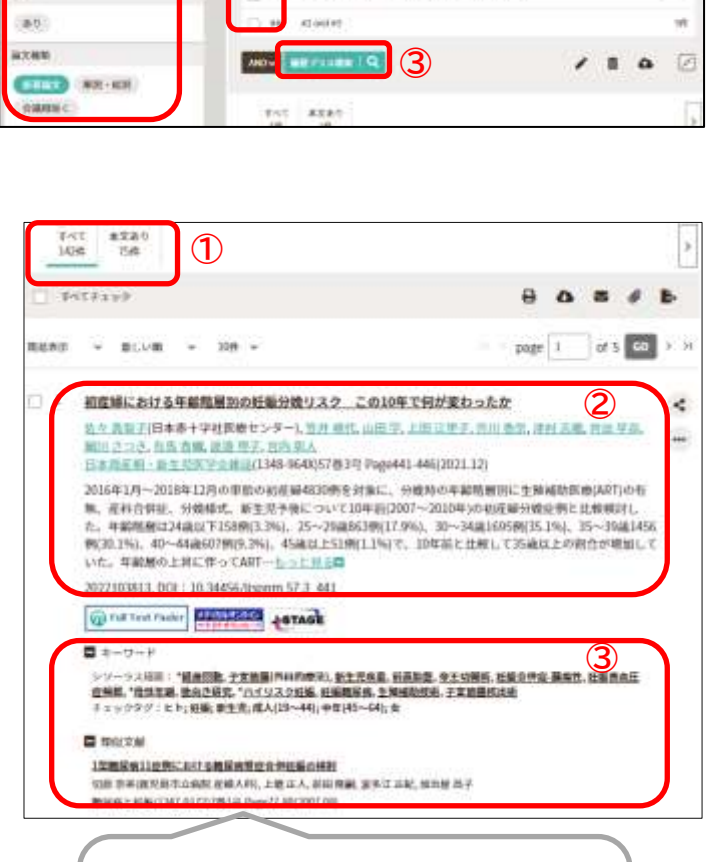

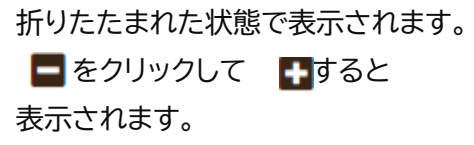

5. 適切な検索キーワードの探し方

- 医中誌 Web は「医学用語シソーラス」により、医学・薬学・看護学・公衆衛生学等の分野で使われている用語を 体系的に整理しています。
- 「医学用語シソーラス」で検索すると、同義語や下位語を含めた検索など、より効果的な検索ができます。
- ① 画面上部の【シソーラスブラウザ】をクリックします。
- ② 検索 BOX に探したいキーワードを入力します。
- ③ 検索結果のキーワードをクリックすると、以下の選 択肢が表示されます。
  - ・医中誌 Web で検索する ⇒そのキーワードの検索結果が表示されます。
  - ・キーワードの詳細情報を見る
    - ⇒同義語の一覧・上位語・下位語・MeSH用語な ど、キーワードの詳細情報が表示されます。
  - ※ MeSHとは PubMed 版のシソーラス用語です。

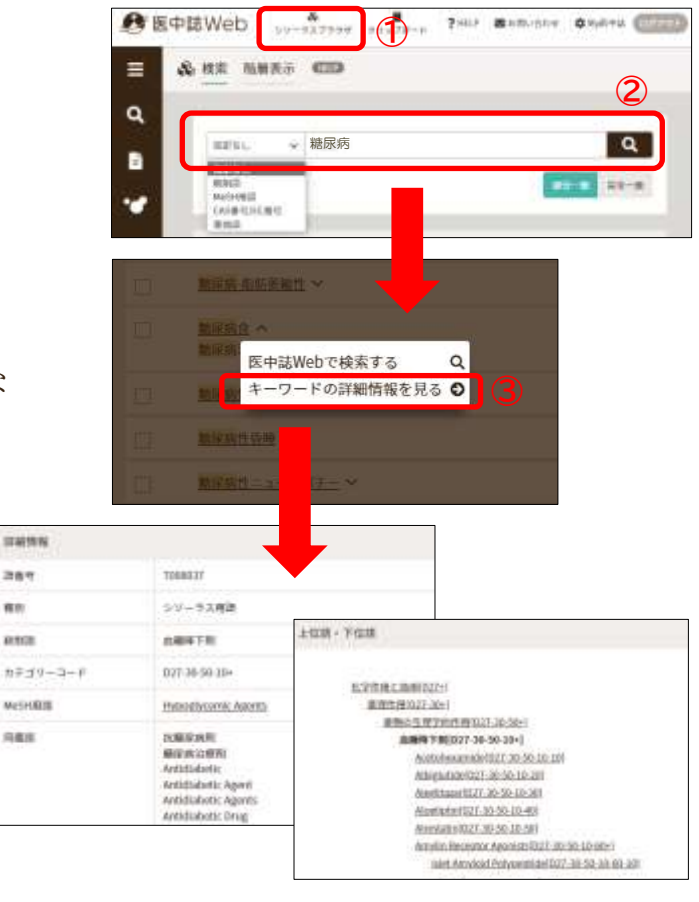